## **Creating a Flickr Site**

Flickr is a photosharing site that allows you to share your photos with others around the world. You can show your friends across the country your photos, instead of having them gather dust. It is very easy to get started, just follow these steps:

- 1. You will need to create a Yahoo email account. Go to www.yahoo.com and set one up. (You need this to sign up at Flickr.com)
- 2. Go to <u>www.flickr.com</u> and click on the "sign-up" tab (it's pink)
- 3. Follow the instructions.
- You will now click on the "upload" tab to upload a photo of your choice from a storage device connected to the computer you are using. (This could be a flash drive or the hard drive).
- 5. Have your photos organized (**SEE BELOW**) so that you have a category titled "Scanned B+W Prints". This is where you will store your prints.
- 6. Send out your flickr account to your friends, family, and relatives!
- 7. Make sure you update your site regularily.

## Organizing your photos into groups

- 1. Upload your photo. Give it a description, title, and tags.
- 2. Click "Organize" at the top of the screen
- 3. Click on the "Sets" tab and drag the scanned photos to the desktop
- 4. Name your set "Scanned B+W"
- 5. Click "Save"
- 6. Continue to drag scanned photos from the bottom bar into that set.
- 7. You're done!